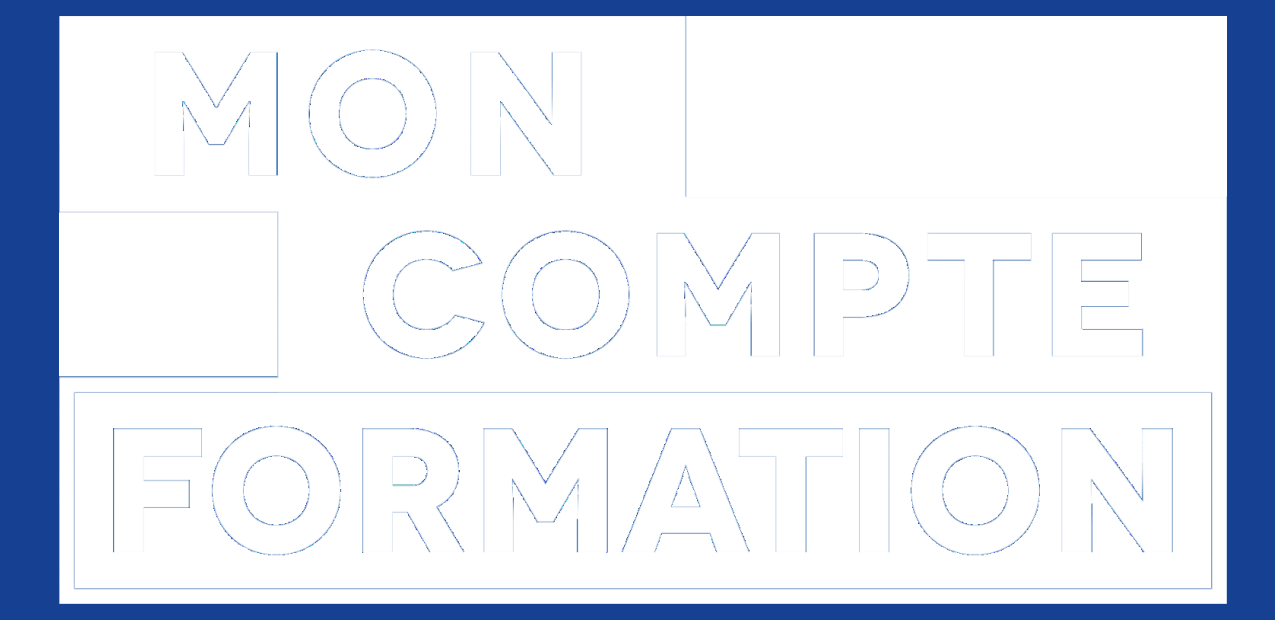

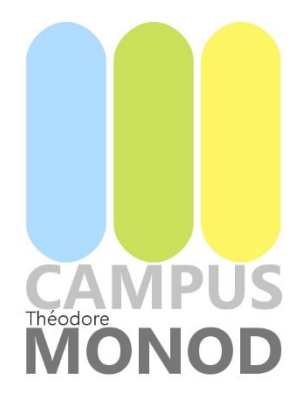

## GUIDE D'UTILISATION MON COMPTE FORMATION

## **Formation Certibiocide**

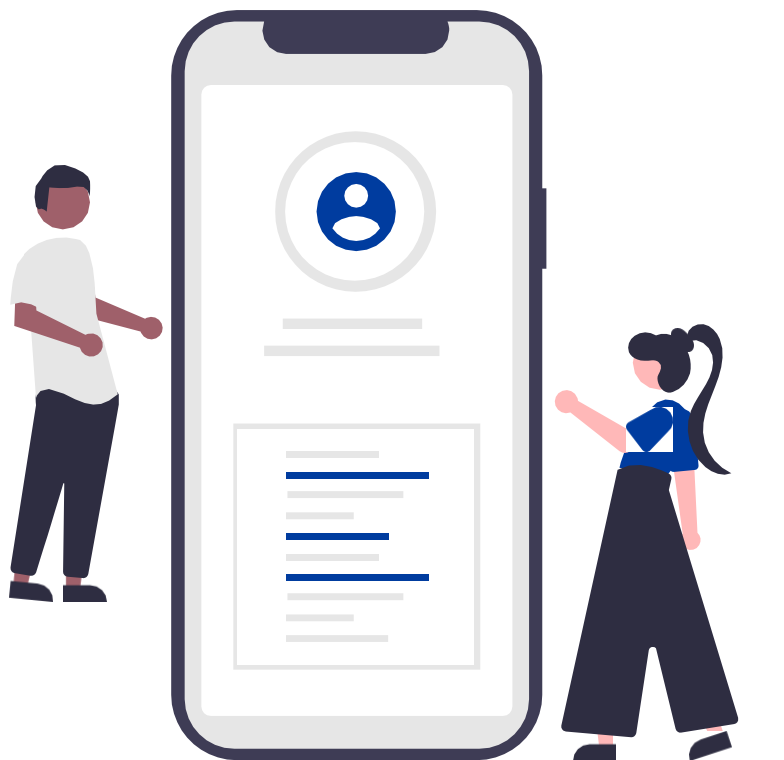

# MES PREMIERS PAS DANS MCF

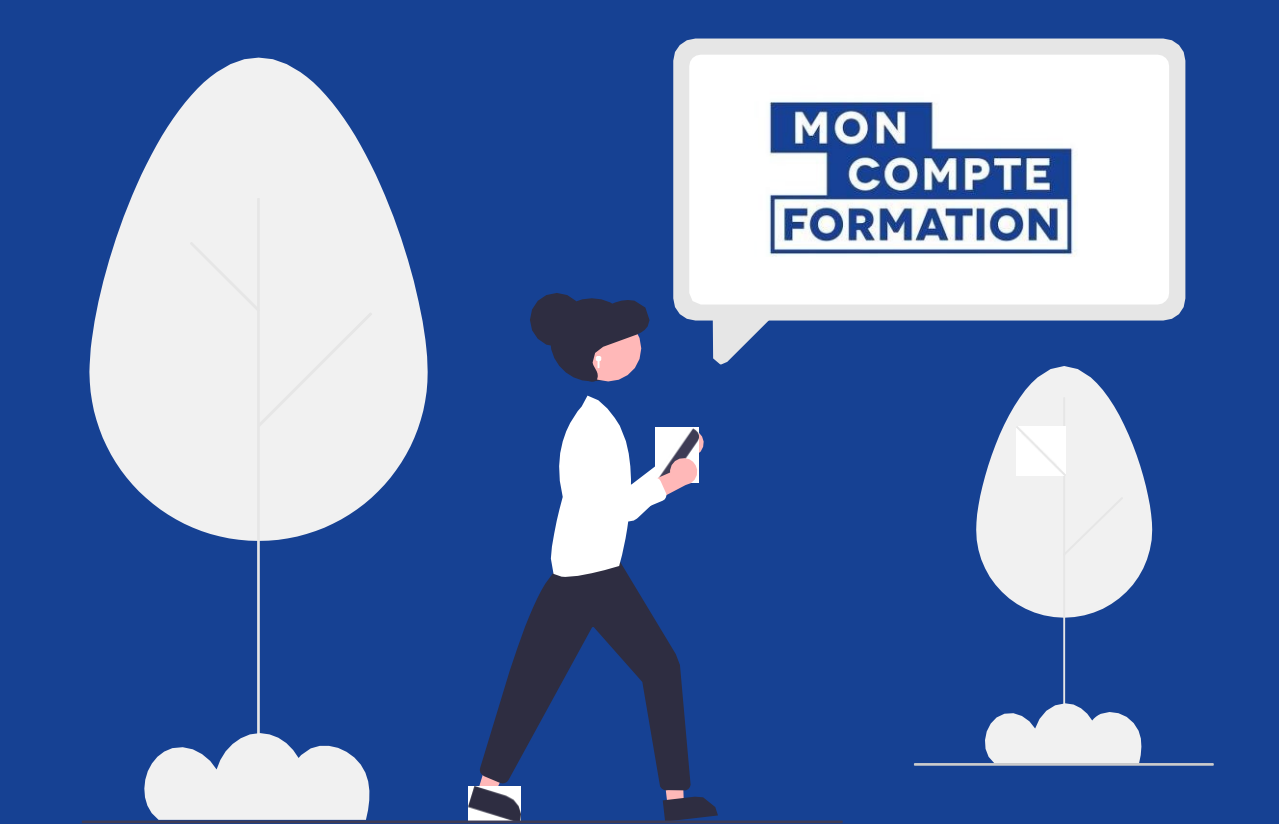

## J'ACTIVE MON COMPTE MCF

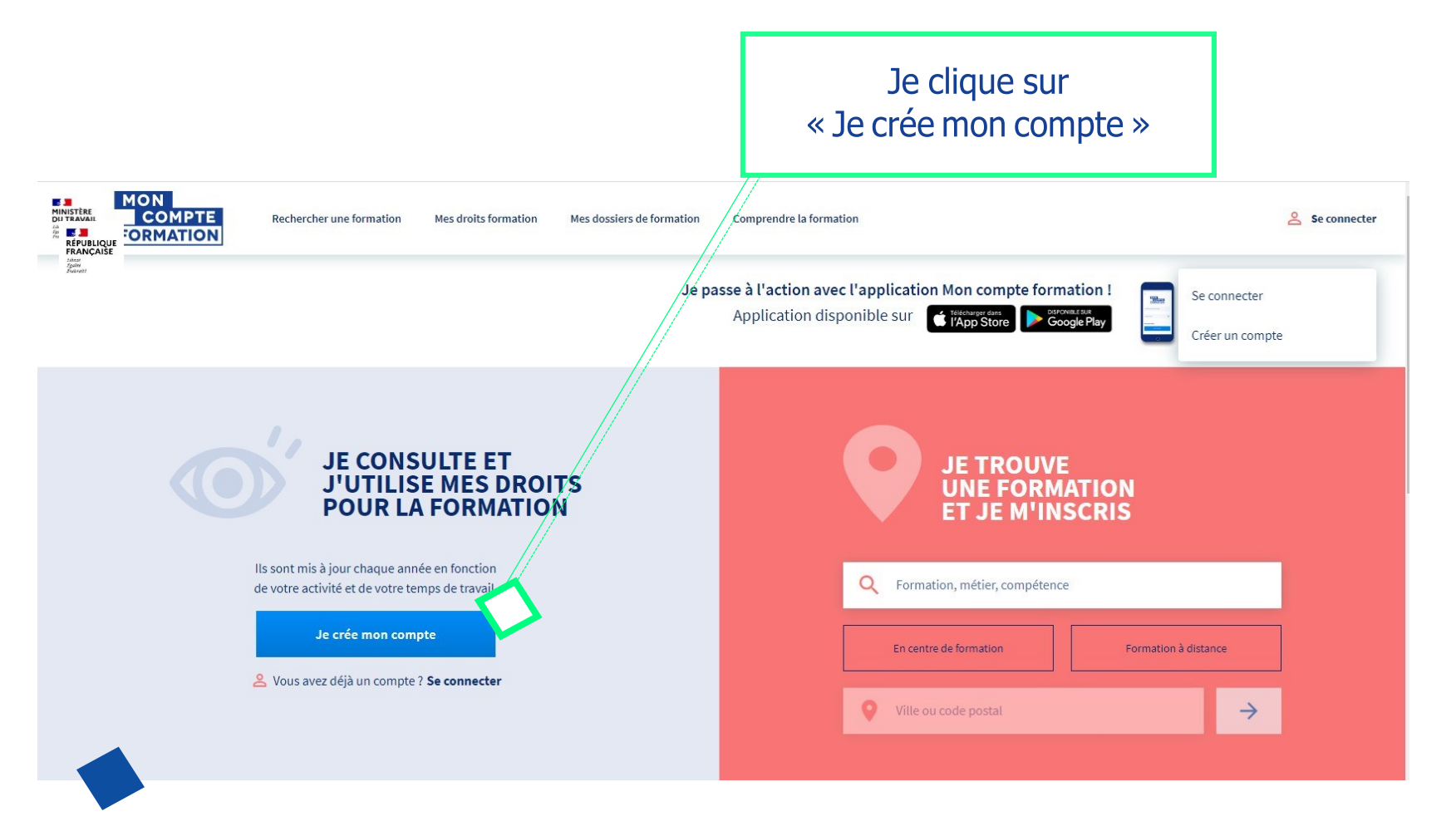

### **Informations demandées :**

- Nom de naissance
- Numéro de sécurité sociale + clé
- Téléphone fixe et/ou mobile
- Courriel personnel
- Adresse postale
- Mot de passe
- Acceptation des CGU

## JE ME CONNECTE EN LOCAL

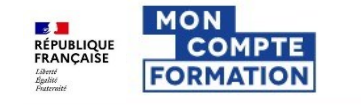

Rechercher une formation

Mes droits formation Mes dossiers de formation

Je clique sur « Se connecter »

Se connecter

#### Me connecter ou créer un compte

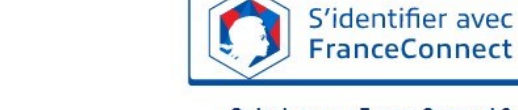

0

#### Qu'est-ce que FranceConnect ?

FranceConnect est la solution proposée par l'État pour simplifier votre connexion aux services en ligne. Elle peut être utilisée pour vous connecter à votre compte usager.

Je renseigne mon numéro de sécurité sociale et mon mot de passe

J'ai déjà un compte

\*\*\*\*\*\*\*\*\*\*\*\*\*\*\*\* Sociale

Saisissez les 13 chiffres de votre numéro de sécurité sociale inscrit sur votre carte vitale, sans la clé à 2 chiffres.

Mot de passe

Votre mot de passe comporte au minimum 8 caractères, dont une majuscule, une minuscule et un chiffre

Se connecter

Mot de passe oublié ?

Je ne suis pas encore inscrit(e)

Créer un compte

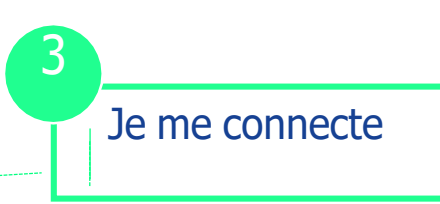

#### **JE CONSULTE MES DROITS** MON RÉPUBLIQUE FRANÇAISE Liberté Égalité Fraternité Je clique sur l'onglet COMPTE Recherche de formation Mes droits formation Mes dossiers de formation Conseil FORMATION « Mes droits formation » Accueil > Mes droits formation **Mes droits formation** 1795,00€ Votre solde disponible est de 1795,00 €. Vous étiez salarié privé avant le 31 décembre 2014? Les droits acquis au titre d'une année d'activité professionnelle sont crédités au cours du Saisir mon DIF premier semestre de l'année suivante. Historique PDF 2020 V

## **JE RECHERCHE UNE FORMATION**

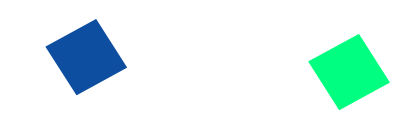

Je renseigne mes critères dans le moteur de recherche

Je choisis la formation correspondant à mes critères (certibiocide initial, passerelle, à distance, en présentiel)

| Pormation, métier, compétences       X         Formation à en centre       Formation à distance         COMBOURG (35270)       X |                                                                                  |
|----------------------------------------------------------------------------------------------------|----------------------------------------------------------------------------------|
| Filtres et tri 42 résultats                                                                                                    |                                                                                  |
| Certibiocide passerelle en presentiel                                                                                            | Certibiocide passerelle à distance                                               |
| 250,00 €                                                                                                    | 250,00 €                                                                         |
| 0 7h                                                                                                    | Ō 7h                                                                             |
| COMBOURG - 0km                                                                                                    | COMBOURG - 0km                                                                   |
| S Certificat individuel pour utiliser à titre professionnel et distribuer certains                                               | Sertificat individuel pour utiliser à titre professionnel et distribuer certains |

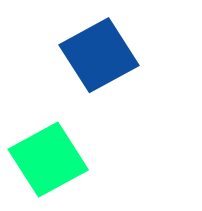

## **JE SELECTIONNE LA SESSION**

Certibiocide: Certificat individuel pour utiliser à titre professionnel et distribuer certains types de produits biocides

Par ETABLISSEMENT PUBLIC LOCAL D'ENSEIGNEMENT ET DE FORMATION PROFESSIONNELLE AGRICOLES DE RENNES - LE RHEU

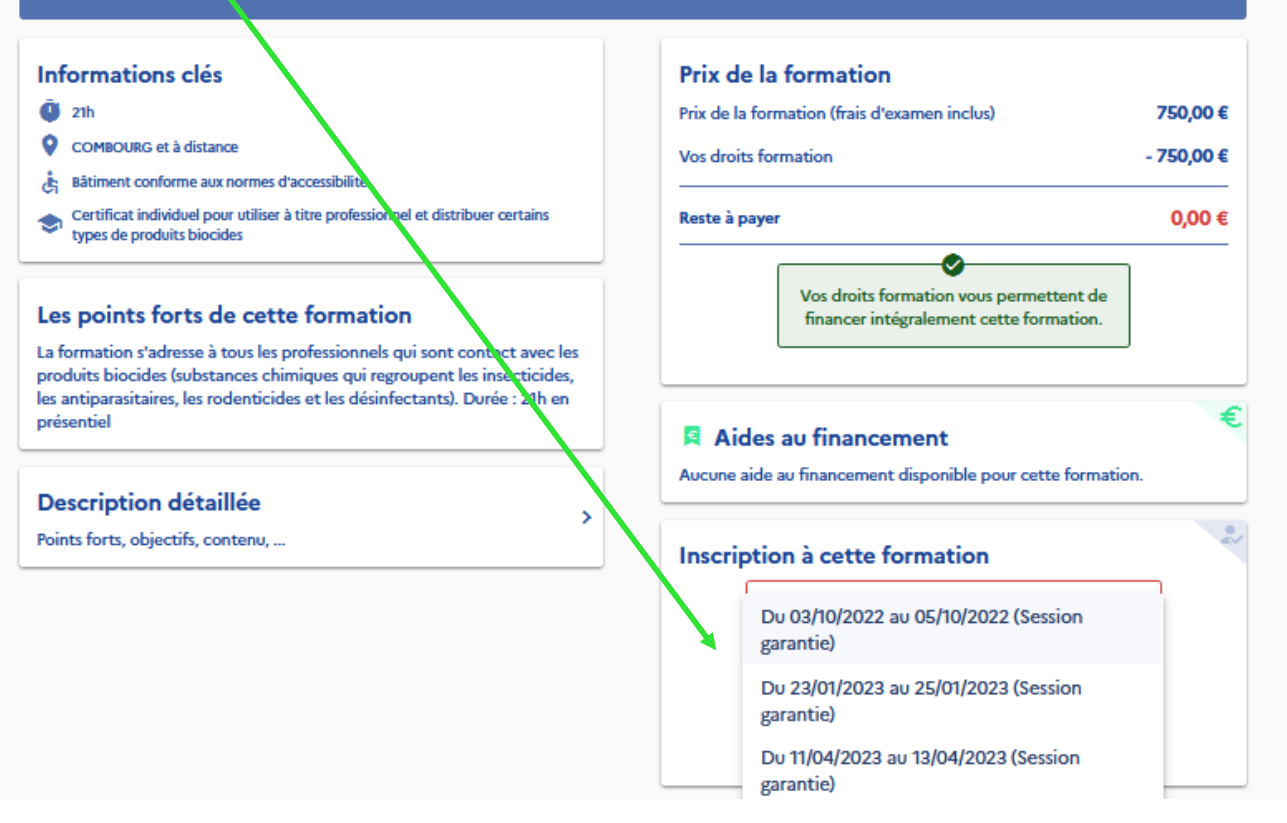

## **JE CREE MON DOSSIER D'INSCRIPTION**

Vérifier les informations et envoyer le dossier d'inscription Dossier n°40170885941

Vous créez un dossier pour la formation : Certibiocide: Certificat individuel pour utiliser à titre professionnel et distribuer certains types de produits biocides Du 03/10/2022 au 05/10/2022 à COMBOURG (35270).

Votre demande d'inscription n'a pas encore été envoyée. Vous pouvez la compléter ou la modifier avant de l'envoyer à l'organisme de formation.

#### DOSSIER FINANCEMENT FORMATION VOUS

Demande d'inscription envoyée

Vous avez effectué une demande d'inscription. L'organisme de formation a jusqu'au 22/09/2022 pour vous répondre. Passé ce délai, veuillez considérer votre dossier comme annulé.

#### Que se passe-t-il ensuite ?

L'organisme de formation a réceptionné votre demande d'inscription.

L'organisme étudie votre demande d'inscription. Il peut adapter la formation à votre profil.

Une fois adaptée, il vous envoie sa position. Vous recevrez une notification par mail.

I EN SAVOIR PLUS

## **JE CONFIRME MON INSCRIPTION**

Après avoir reçu le dossier d'inscription, le centre de formation accepte le dossier. Il suffit ensuite de valider l'inscription en cochant la case.

# Prix de la formation Prix de la formation (frais d'examen non inclus) Vos droits formation - 750,00 € Reste à payer 0,00 €

#### Je confirme mon inscription

2

La confirmation vous engage à suivre la formation et valide définitivement le financement

Oui

#### 1 La formation se déroule-t-elle sur votre temps de travail ?

Mobilisation de vos droits Je donne mon accord pour mobiliser les 750,00 € de droits formation pour financer cette formation.

Non

#### ✓ CONFIRMER MON INSCRIPTION

Vous disposez d'un délai de rétractation et pouvez annuler votre inscription sans conséquence jusqu'à 7 jours ouvrés avant l'entrée en formation.